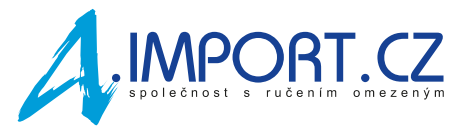

## Postup pro stažení denních grafů z Dexcom Clarity

Přejděte v internetovém prohlížeči na přihlašovací stránku: <u>https://clarity.dexcom.eu/?&locale=cs-CZ</u>

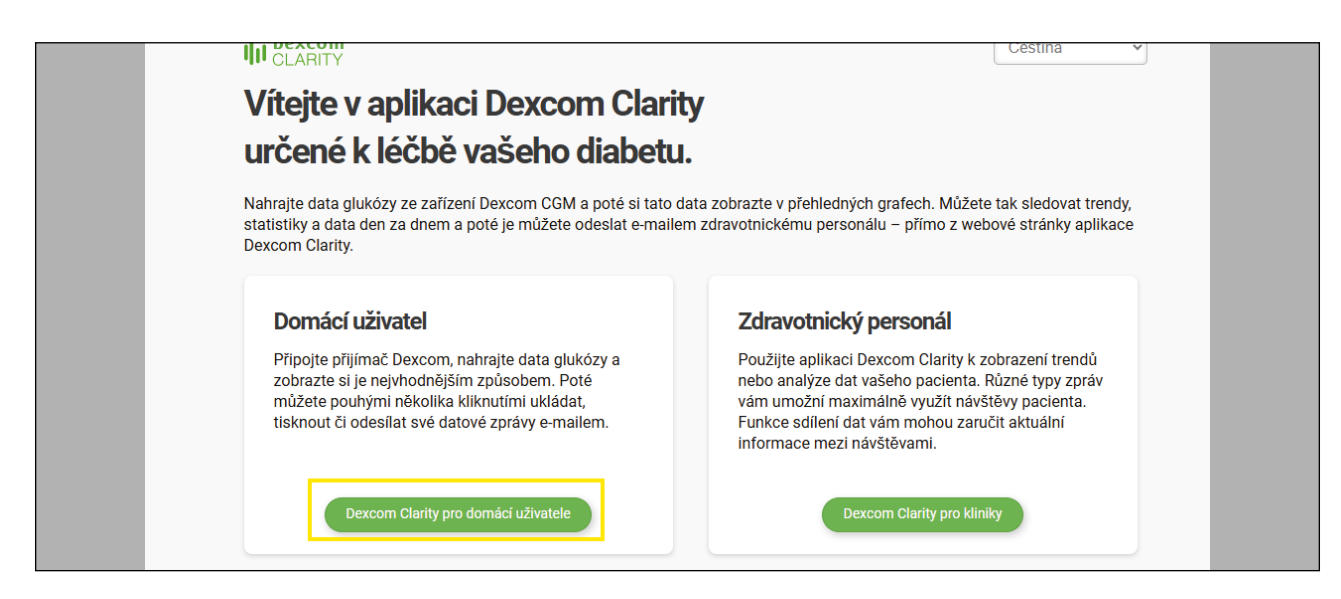

Po přihlášení přejděte na záložku Přehled, kde pomocí ikonky tužky nastavte rozmezí dat, pro která chcete grafy stáhnout nebo můžete použít např.: počet dní 30, což odpovídá posledním 30 dnům.

| Zprávy     | Přehled                                                              |                                    |
|------------|----------------------------------------------------------------------|------------------------------------|
| Přehled    | 11 Dny/Dní pá 25. říj 2024 - po 4. lis 2024 🖍                        |                                    |
| Vzorce     | Počet dní (nejnovější):                                              |                                    |
| Trendy     |                                                                      | Čas v rozmezí                      |
| Překrytí   | Příp. vyberte vlastní rozmezí dat:<br>Datum začátku: Datum ukončení: | 0 % Velmi Vysoký<br>0 % Vysoký     |
| Denní      | 25.10.2024 04.11.2024                                                | 0 % Nízká                          |
| Porovnat   | OK Zrušit                                                            | 0 % Velmi Nízký<br>Cílové rozmezí: |
| Statistika |                                                                      | 3,9-10,0 mmol/L                    |
| AGP        |                                                                      |                                    |

Poté přejděte v levé části na záložku Denní a pomocí ikony 🛃 pro stahování zprávu uložte.

|            | Zprávy Nahrát Nastavení Podpora ▼             | Kar     |
|------------|-----------------------------------------------|---------|
| Zprávy     | Denní                                         |         |
| Přehled    | 14 Dny/Dní ne 20. říj 2024 - so 2. lis 2024 🖍 | ē ⊎     |
| Vzorce     |                                               | ▼ POUŽI |
| Trendy     |                                               |         |
| Překrvtí   | so 2. lis 2024                                |         |
| Denní      |                                               | 22,5    |
| Porovnat   |                                               | 17,5    |
| Statistika |                                               | 15,0    |
| AGP        | 10.0                                          | 10,0    |
|            | 33                                            | 5,0     |
|            | Nejsou k dispozici žádné události CGM         | 2,5     |
|            | 0:00 3:00 6:00 9:00 12:00 15:00 18:00 21:00   | 0:00    |
|            |                                               |         |
|            | Zobrazit detaily události 🐱                   |         |
|            |                                               | -       |

| III CLARITY | Zprávy Nahrát Nastav | ení Podpora 💌                 |                         |        | К          |
|-------------|----------------------|-------------------------------|-------------------------|--------|------------|
| Zprávy      | D Stáhnout           |                               |                         |        |            |
| Přehled     | 14                   | 14 Dny/Dní ne 20. říj 20      | )24 - so 2. lis 2024 🧪  |        | ¢          |
| Vzorce      |                      | /vberte zprávu, kterou chcete | uložit iako soubor PDF: | ÁLOSTI | • POU      |
| Trendy      |                      | ,,                            | ,                       |        |            |
| Překryti    |                      |                               |                         |        |            |
| Denní       |                      | blad                          |                         |        | 22,5       |
| Porovnat    |                      |                               | d Denni D Polovnat      |        | 17,5       |
| Statistika  |                      |                               |                         |        | 15,0       |
| AGP         |                      | Denní statistika              | rá statistika 🗆 AGP     |        | 7,5        |
|             |                      |                               |                         |        | 5,0<br>2,5 |
|             |                      | Barevný rež                   | žim:                    | 21:00  | 0.00       |
|             |                      | Barva                         | ) Černobílý             |        |            |
|             |                      | Uložit zprávu                 | Zavřít                  |        |            |
|             |                      |                               |                         |        |            |
|             |                      |                               |                         |        |            |

Takto uloženou zprávu přiložte k reklamačnímu formuláři.